MSD-0033-UE

# M66291GP Evaluation Board M3A-0033 Instruction Manual 2003-07-01

**RENESAS TECHNOLOGY CORPORATION** 

**RENESAS SOLUTIONS CORPORATION** 

#### Keep safety first in your circuit

• Renesas Technology Corporation puts the maximum effort into making semiconductor products better and more reliable, but there is always the possibility that trouble may occur with them. Trouble with semiconductors may lead to personal injury, fire or property damage.

Remember to give due consideration to safety when making your circuit designs, with appropriate measures such as (i) placement of substitutive, auxiliary circuits, (ii) use of nonflammable material or (iii) prevention against any malfunction or mishap.

#### Notes regarding these materials

- These materials are intended as a reference to assist our customers in the selection of the Renesas Technology Corporation product best suited to the customer's application; they do not convey any license under any intellectual property rights, or any other rights, belonging to Renesas Technology Corporation or a third party.
- Renesas Technology Corporation assumes no responsibility for any damage, or infringement of any third-party's rights, originating in the use of any product data, diagrams, charts, programs, algorithms, or circuit application examples contained in these materials.
- All information contained in these materials, including product data, diagrams, charts, programs and algorithms represents information on products at the time of publication of these materials, and are subject to change by Renesas Technology Corporation without notice due to product improvements or other reasons. It is therefore recommended that customers contact Renesas Technology Corporation product distributor for the latest product information before purchasing a product listed herein.

The information described here may contain technical inaccuracies or typographical errors. Renesas Technology Corporation assumes no responsibility for any damage, liability, or other loss rising from these inaccuracies or errors.

Please also pay attention to information published by Renesas Technology Corporation by various means, including the Renesas Technology Corporation Semiconductor home page (http://www.renesas.com).

- When using any or all of the information contained in these materials, including product data, diagrams, charts, programs, and algorithms, please be sure to evaluate all information as a total system before making a final decision on the applicability of the information and products. Renesas Technology Corporation assumes no responsibility for any damage, liability or other loss resulting from the information contained herein.
- Renesas Technology Corporation semiconductors are not designed or manufactured for use in a device or system that is used under circumstances in which human life is potentially at stake. Please contact Renesas Technology Corporation or an authorized Renesas Technology Corporation product distributor when considering the use of a product contained herein for any specific purposes, such as apparatus or systems for transportation, vehicular, medical, aerospace, nuclear, or undersea repeater use.
- The prior written approval of Renesas Technology Corporation is necessary to reprint or reproduce in whole or in part these materials.
- If these products or technologies are subject to the Japanese export control restrictions, they must be exported under a license from the Japanese government and cannot be imported into a country other than the approved destination.

Any diversion or reexport contrary to the export control laws and regulations of Japan and/or the country of destination is prohibited.

Please contact Renesas Technology Corporation for further details on these materials or the products contained therein.

Microsoft, MS, and MS-DOS are registered trademarks of Microsoft Corporation of the U.S.

Windows98 are trademarks of Microsoft Corporation of the U.S.

IBM and PC/AT are registered trademarks of International Business Machines Corporation of the U.S.

Pentium is a trademark of Intel Corporation of the U.S. Adobe and Acrobat are registered trademarks of Adobe Systems Incorporated.

## Contents

| Chapter 1. Outline                                                   | 1           |
|----------------------------------------------------------------------|-------------|
| Chapter 2. Guarantee                                                 | 1           |
| Chapter 3. System Configuration                                      | 2           |
| 3.1 System Configuration                                             | 2           |
| 3.2 System Configuration Figure                                      | 2           |
| 3.3 Top View                                                         | 3           |
| 3.4 Jumper Switch Setup (JPx)                                        | 4           |
| 3.5 Slide Switch (SW1, SW2)                                          | 5           |
| 3.6 Reset Switch (SW3)                                               | 5           |
| Chapter 4. Hardware Setup                                            | 6           |
| 4.1 M3A-0033 Setup                                                   | 6           |
| 4.2 M3A-0032 Setup                                                   | 6           |
| 4.3 Various Cables Connection                                        | 7           |
| Chapter 5. Software setup                                            | 8           |
| 5.1 Operation Environment                                            | 8           |
| 5.2 Installing KD308                                                 | 8           |
| 5.2.1 Installation Procedure                                         | 8           |
| 5.2.2 Starting Op KD308                                              |             |
| 5.3 Installing KNC308WA                                              | 10          |
| 5.3.1 Installation Procedure<br>5.3.2 Checking Operation of KNC308WA | 10<br>10    |
| 5.4 Installing FlashStart                                            |             |
| 5.4.1 Installation Procedure                                         | 11          |
| 5.4.2 Starting Up FlashStart                                         | 11<br>12    |
| 5.5 Uninstalling KD308                                               |             |
| 5.6 Uninstalling KNC308WA                                            |             |
| 5.7 Uninstalling FlashStart                                          |             |
| 5 8 Referencing Electronic Manuals                                   |             |
| Chapter 6 Modification of the Setting of the M2A 0022                | ۲۵۲۵<br>۸ ۸ |
| Chapter 0. Woullication of the Setting of the WSA-0053               |             |
|                                                                      |             |
| 6.2 Setting DMA Transfer Using *DREQ                                 | 14          |
| 6.3 Jumper Setting for Enabling UART0 (CN6) Communication            | 15          |

| Chapter 7. Modification of the Monitor Program                          | 16 |
|-------------------------------------------------------------------------|----|
| 7.1 Setting for Modification                                            | 16 |
| 7.2 How to Modify the Monitor Program                                   | 16 |
| Chapter8. M3A-0033 Specification                                        |    |
| 8.1 Block Diagram                                                       | 18 |
| 8.2 M16C/80 Part                                                        | 19 |
| 8.3 Monitor Program Specification And Memory Map Every M16C/80 CPU Mode | 19 |
| 8.4 KD308 Communication Specification                                   | 20 |
| 8.5 Expansion Bus Interface                                             | 21 |
| 8.6 Expansion Interface for M3A-0032/M3A-0029B                          | 23 |
| Chapter 9. Usage Precautions                                            | 25 |
| 9.1 Restrictions on Register Operation                                  | 25 |
| 9.2 Restrictions on Interrupts                                          | 26 |
| 9.3 Restrictions on Break Point                                         | 26 |
| 9.4 Restrictions on Stop Mode or Wait Mode                              | 26 |
| 9.5 User Programs Real-time Capability                                  | 27 |
| 9.6 Exceptional Step Execution                                          | 27 |
| 9.7 Performing Debug Using Symbols                                      |    |
| 9.8 Corrective Action when Communication Error Occurs at Start up       |    |
| 9.9 Corrective Action when Communication Error Occurs During Debug      |    |
| 9.10 Corrective Action when Error Occurs During Download                | 29 |
| 9.11 Corrective Action when Error Occurs "A source file isn't found"    | 29 |
| 9.12 Notes about Power Supply                                           | 29 |
| 9.13 Reset Signal                                                       | 29 |
| 9.14 DMA Transfer Using *DACK                                           |    |
|                                                                         |    |

## **Chapter 1. Outline**

M3A-0033 is a development board for evaluating Renesas original USB ASSP M66291GP, and combinating M3A-0033 mounted Renesas original 16bits microcomputer M16C/80 and M3A-0032 (enclosure), the chip can be evaluated easily. Moreover, since the debugging monitor is built in the microcomputer, an expensive debugger is not needed.

Features of this board is listed bellow, with the combination of M3A-0032 (enclosure).

- Selectable the supply origin of external power supply
- (Vbus power supply on USB line / regulated DC power supply).
- Changeable the supply voltage to VCC of M 16C/80 and IOVCC of M66291GP (5.0V/3.3V).
- DMA transfer (cycle steeling mode) between M16C/80 and M66291GP can be evaluated by connecting \*Dreq0 pin of M66291GP and \*INT1 pin of M16C/80.
- Both 16 bits and 8 bits bus with are available.
- Mounted the expansion bus interface for user application board for evaluation. Please refer section 8.5 when create user application board.
- RS-232C communication port with UART0 of M16C/80 is available.
- Note: The signal which has "\*" in the head of a pin name is low active. Example: \*Dreq0, it is low active, shown as Dreq0.

Moreover, You can use M3A-0033 combining M3A-0029B (M66290AGP/FP evaluation board).

## Chapter 2. Guarantee

#### (HardWare)

In one year, We troubleshoot your problem with no charge provided that you use this product in an environment stated under chapter 8 and you use under chapter 9.

One year later or when you use this product besides a method mentioned above , we repair it by compensation.

(1) M66291GP Eva.board (M3A-0033)

- (2) M66291GP UH.board (M3A-0032)
- (3) Serial Interface Cable

In requesting the repair of this product, contacts your distributor or nearest office of Renesas Technology.

#### (SoftWare)

In one month, We change it no charge , when it's medium breaks down. There is not a guarantee except this.

- (1) Compiler (KNC308WA)
- (2) Remote Debugger (KD308)
- (3) Software for programming internal Flashmemory (FlashStart)

## **Chapter 3. System Configuration**

#### **3.1 System Configuration**

The following lists the hardware and software products required for using the product.

- 1. PC for development (No package)
- 2. Remote Debugger (KD308)
- 3. Compiler (KNC308WA)
- 4. Software for programming internal flash memory (FlashStart)
- 5. Serial interface cable
- 6. M66291GP evaluation board (M3A-0033)
- 7. M66291GP utility board (M3A-0032)
- 8. Power supply cable
- 9. Regulated DC power supply (No package)
- 10. Host PC (No package)
- 11. USB cable (No package)
- In addition, user application board is connectable with M3A-0033.

## **3.2 System Configuration Figure**

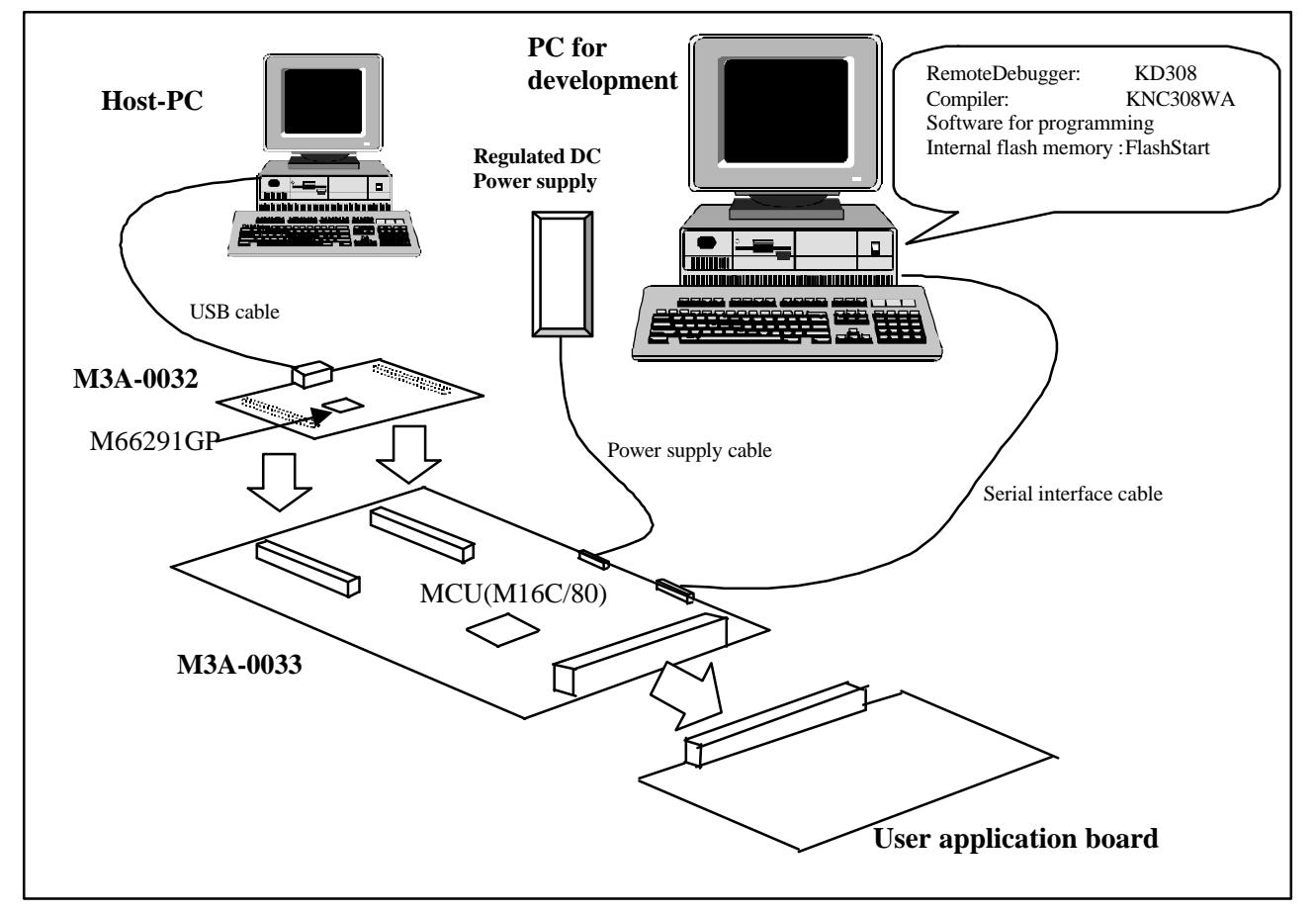

Figure 3-1 System Configuration

#### 3.3 Top View

Top view of M3A-0033 is shown in Fig. 3-2, and explanation of main units is shown in Table 3-1.

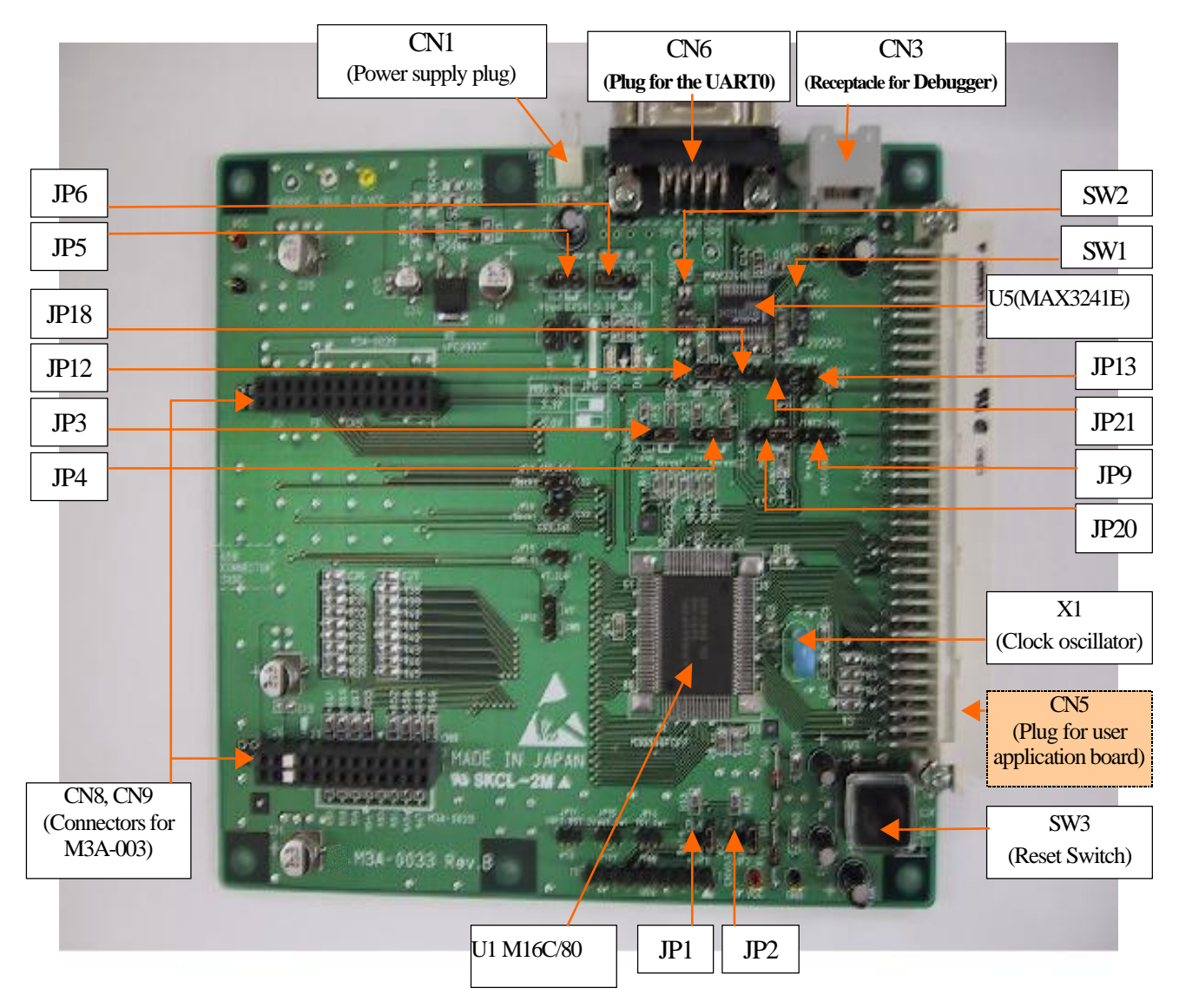

: This part is not mounted. Please locate as necessary.

#### Figure. 3-2 M3A-0033 Top View

| NO      | Name                        | Explanation                                                         |  |
|---------|-----------------------------|---------------------------------------------------------------------|--|
| U1      | M16C/80                     | M16C/80 Renesas original high performance 16 bits flash             |  |
|         |                             | microcomputer                                                       |  |
| U5      | MAX3241E                    | RS232C standard voltage conversion IC for communication (CN3,       |  |
|         |                             | CN6)                                                                |  |
| X1      | Clock oscillator            | Clock oscillator for M16/80: 10MHz.                                 |  |
| SW1,SW2 | Slide switch                | For communication (CN3, CN6) setup (please refer "3.5" for details) |  |
| SW3     | Reset switch                | For reset (please refer section "3.6" for details)                  |  |
| JPx     | Jumper switch               | For various setup (please refer section "3.4" for details)          |  |
| CN1     | Power supply plug           | For Regulated DC power supply                                       |  |
| CN3     | Receptacle for the debugger | For debugger communication                                          |  |
| CN6     | Plug for the UART0          | For UART0 communication                                             |  |
| CN8,CN9 | Connectors for M3A-0032     | For M3A-0032 connection. M3A-0029B is also connectable.             |  |

#### Table. 3-1 M3A-0033 Main Units

#### **3.4 Jumper Switch Setup (JPx)**

Jumper switches setup of M3A-0033 are shown in Table 3-2.

#### Table 3-2 Jumper switch setup of M3A-0033

| JP    | Name                | Contents                                                                              |                                                            |  |
|-------|---------------------|---------------------------------------------------------------------------------------|------------------------------------------------------------|--|
| JP1   | Flash memory        | <b>Short</b> : Programming to internal flash memory of M16C/80 by FlashStart. (Note1) |                                                            |  |
|       | programming         | <b>Open</b> : Debugging by KD308 or running user programmed by FlashStart(Default)    |                                                            |  |
|       | setup (1)           |                                                                                       |                                                            |  |
| JP2   | Flash memory        |                                                                                       |                                                            |  |
|       | programming         |                                                                                       |                                                            |  |
|       | setup (2)           |                                                                                       |                                                            |  |
| JP3   | Flash memory        | Flash: Programming                                                                    | to internal flash memory of M16C/80 by FlashStart. (Note1) |  |
|       | programming         | Normal: Debugging                                                                     | by KD308 or running user programmed by FlashStart          |  |
|       | setup (3)           | (Default)                                                                             |                                                            |  |
| JP4   | Flash memory        |                                                                                       |                                                            |  |
|       | programming         |                                                                                       |                                                            |  |
|       | setup (4)           |                                                                                       |                                                            |  |
| JP5   | Power supply origin | Select power supply of                                                                | origin.                                                    |  |
|       | selection           | (Regulated DC powe                                                                    | er supply/ Vbus power supply on USB line)                  |  |
|       |                     | Usually, please set to                                                                | "EX5V". (Note2)                                            |  |
|       |                     | "EX5V"                                                                                | Select regulated DC power supply.                          |  |
|       |                     | "Vbus"                                                                                | Select Vbus.                                               |  |
| JP6   | Supply voltage      | Select supply voltage                                                                 | to VCC of M16C/80, and IOVCC of M66291GP                   |  |
|       | selection :         | (5.0V/3.3V). Usually                                                                  | y, please set to "3.3V". (Note2)                           |  |
|       | VCC of M16C/80,     | "3.3V"                                                                                | Supply 3.3V to VCC of M16C/80 and IOVCC of                 |  |
|       | IOVCC of            |                                                                                       | M66291GP.                                                  |  |
|       | M66291GP            | "5.0V"                                                                                | Supply 5.0V to VCC of M16C/80 and IOVCC of                 |  |
| IDO   | *INT2 - 6 M1(0/00   | M66291GP.                                                                             |                                                            |  |
| JF9   | *IIN12 OI MITOC/80  | <b>Upen:</b> *IN12 of M16C/80 open (Default)                                          |                                                            |  |
|       | connection          | "*Drea1"                                                                              | *Dreal nin of M66201GP is assigned to *INT2 nin of         |  |
|       |                     | Dicqi                                                                                 | $M_{16C/80}$ (Note3)                                       |  |
| IP12  | UARTO TXD           | GND · UARTO TXD                                                                       | is disabled (Default)                                      |  |
| 01 12 | enable              | TXD0: UARTO TXD                                                                       | is enabled.                                                |  |
|       |                     | (Note4)                                                                               |                                                            |  |
| JP13  | UART0 RXD           | <b>Open</b> : UART0 RXD                                                               | is disabled. (Default)                                     |  |
|       | enable              | Short: UART0 RXD                                                                      | is enabled.                                                |  |
|       |                     | (Note4)                                                                               |                                                            |  |
| JP18  | *Dreq0 enable       | Set up when the DM                                                                    | A transfer by using *Dreq0.                                |  |
|       |                     | Usually, please set to                                                                | "OPEN". (Note3)                                            |  |
|       |                     | Jumper                                                                                | *Dreq0 pin of M66291GP is assigned to *INT1 pin of         |  |
|       |                     | short-circuited                                                                       | M16C/80.                                                   |  |
| JP20  | UART0 RTS           | GND: UARTO RTS i                                                                      | s disabled. (Default)                                      |  |
|       | enable              | RTS pin of CN                                                                         | 16 is connected to GND pin of M16C/80 (via MAX3241E)       |  |
|       |                     | P80 : UARTO RTS is                                                                    | s enabled.                                                 |  |
|       |                     | RTS pin of CN                                                                         | 16 is connected to P80 pin of M16C/80 (via MAX3241E)       |  |
|       |                     | (Note4)                                                                               |                                                            |  |
| JP21  | UART0 CTS           | <b>Open:</b> UART0 CTS is disabled. (Default)                                         |                                                            |  |
|       | enable              | Short: UART0 CTS is enabled.                                                          |                                                            |  |
|       |                     | (Note4)                                                                               |                                                            |  |

Note1. Please refer to "Chapter 7" about programming to built-in flash memory.

Note2. Please refer to section "6.1" for details.

Note3. Please refer to section "6.2" for details.

Note4. Please refer to section "6.3" for details.

Caution! : Please don't use JP7, JP8, JP10, JP11, JP14, JP15, JP16, JP17, and JP19.

In case of connecting M3A-0029B, set JP6 to "3.3V" fixation, and JP9 is invalid.

#### 3.5 Slide Switch (SW1, SW2)

Setup of slide switches are shown in Table 3-3.

#### Table 3-3 M3A-0033 Slide Switch

| SW  | Name               | Setting                                      |                                           |
|-----|--------------------|----------------------------------------------|-------------------------------------------|
| SW1 | MAX3241E           | Set power supply to MAX3241E (U5) to ON/OFF. |                                           |
|     | Power supply       | Usually, please set to "ON" side.            |                                           |
|     |                    | "ON"                                         | Power is supplied to MAX3241E.            |
|     |                    | "OFF"                                        | Power is not supplied to MAX3241E.        |
|     |                    |                                              | (Communication of CN3, CN6 is impossible) |
| SW2 | Communication      | Set communication to del                     | bugger via CN3 possible/impossible.       |
|     | setup for debugger | Usually, please set to "Ol                   | N" side.                                  |
|     |                    | "ON"                                         | Communication is possible.                |
|     |                    | "OFF"                                        | Communication is impossible.              |

#### **3.6 Reset Switch (SW3)**

The reset switch is the task switch of double action. The reset signal to M66291GP and M16C/80 can be given by putting task switch. The input contents of reset signal are shown in Table 3-4.

#### Table 3-4 M3A-0033 Reset Switch

| SW  | Input operation | Contents           |                   |
|-----|-----------------|--------------------|-------------------|
|     |                 | M66291GP(M3A-0032) | M16C/80(M3A-0033) |
| SW3 | 1st action      | Hardware reset     | -                 |
|     | 2nd action      | Hardware reset     | Hardware reset    |

Note: Please do not perform 2nd reset of M16C/80, M66291GP during debugging by KD308 since it becomes impossible to communicate debugging and KD308 stops.

If the reset switch has been pushed by mistake, please terminate KD308, and re-start KD308.

## **Chapter 4. Hardware Setup**

### 4.1 M3A-0033 Setup

Please set jumpers as shown in Figure. 4-1. Jumpers are already set at the time of product shipment.

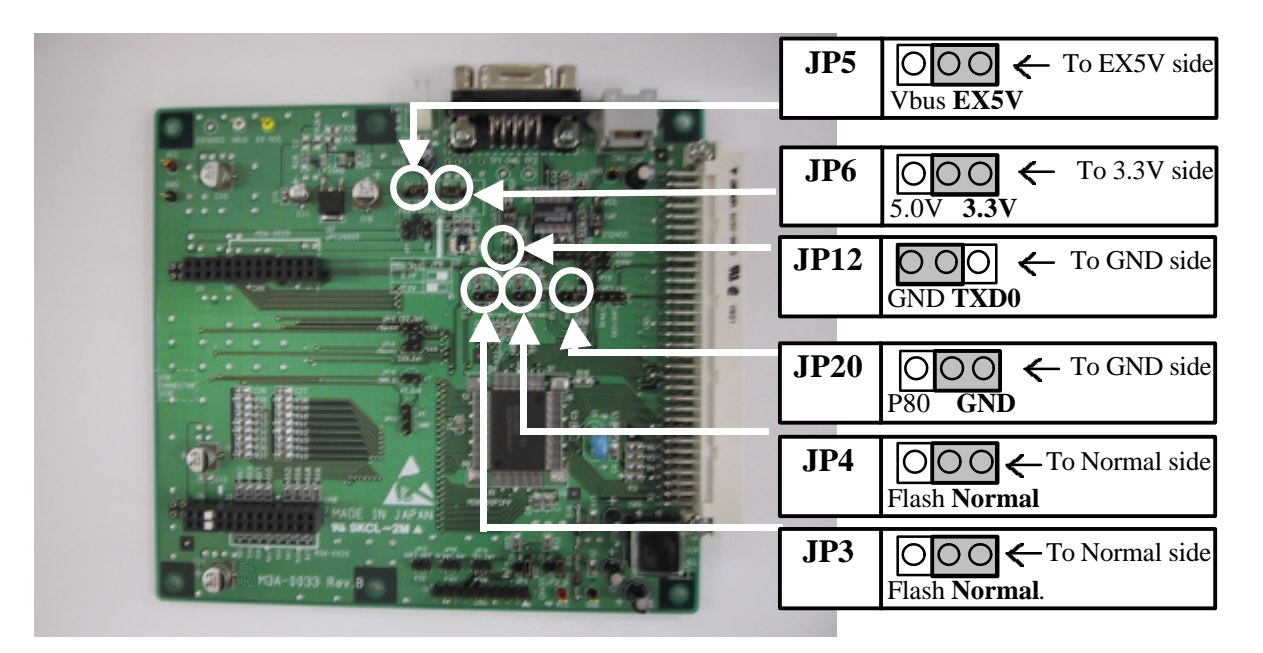

Figure. 4-1 M3A-0033 Jumper Setup

#### 4.2 M3A-0032 Setup

Please set jumpes as shown in Figure. 4-2. Jumpers are already set at the time of product shipment.

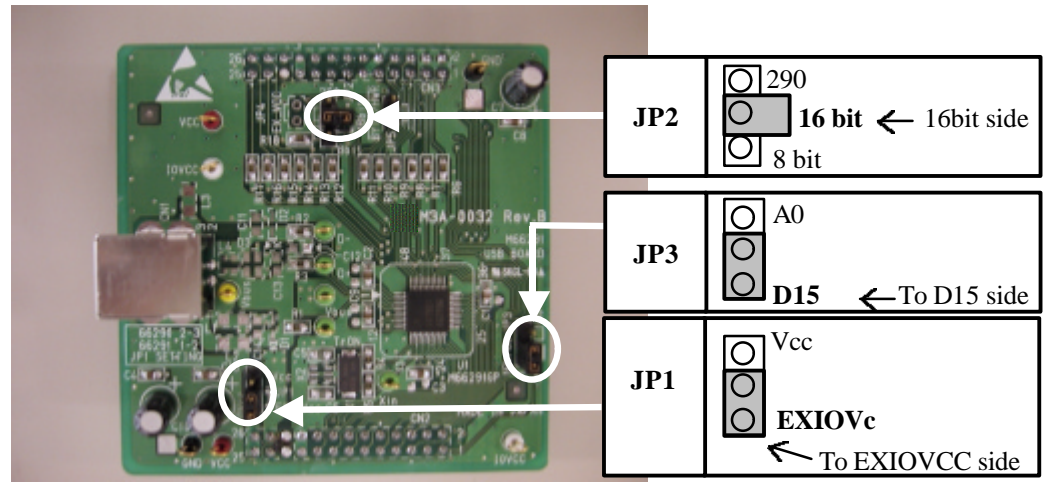

Figure. 4-2 M3A-0032 Jumper Setup

#### **4.3 External Connection Details**

Please connect cables according to figure 3-1.

- 1. The M3A-0032 USB ASSP daughter board Plug the M3A-0032 on to the M3A-0033.
- Note: Make sure CN2 is connected to CN8 and CN3 is connected to CN9.
- 2. External power supply
- Connect a 5.0V external regulated power supply to plug (CN1) of M3A-0033.
- Note: Be sure to observe the correct polarity and voltage. The M3A-0033 board has no reverse polarity protection.
- 3. Code development PC
- Connect the PC to CN3 of M3A-0033 using the serial cable provided.
- 4. USB Host PC (only required for evaluating the M66291GP)
- Connect the PC to the USB connector on M3A-0032 using a type A-B USB cable.

#### < Case: Connect M3A-0029B >

- Please setup M3A-0033 as section "4.1".
- Setup of M3A-0029B is unnecessary.
- Please connect the M3A-0029B instead of the M3A-0032 according to section 4.3.

## **Chapter 5. Software setup**

#### **5.1 Operation Environment**

Each software attached to this product operates on PC for development shown in Table 5-1.

#### **Table 5-1 PC Operation Environment for Development**

| PC     | IBM PC/AT and its compatible machine     |
|--------|------------------------------------------|
| OS     | Windows98,Windows98SE                    |
| CPU    | Pentium166MHz or better (recommendation) |
| Memory | 64Mbytes or more (recommendation)        |

Note1: KNC308WA operates on DOS prompt of Windows.

Note2: In KNC308WA and KD308, Special characters (space, etc.) cannot be included in a file name. A network drive name neither is used, please assign the network drive name to a internal drive name when you use.

#### 5.2 Installing KD308

#### **5.2.1 Installation Procedure**

Follow the procedure described below to install KD308.

- (1) Run ' setup.exe ' in ENGLISH\KD308\SETUP on CD-ROM.
- (2) Display the install's window, and install under the window.

#### 5.2.2 Starting Up KD308

Before you can start up KD308, you must first set up hardware. For this setup, refer to Chapter 4.

To start up KD308, click [start] - [program] - [MITSUBISHI-TOOL] - [KD308] for Windows 98.

When you call up KD308, an Init dialog box (Figure 5.1) appears. Use this dialog box to set the operating environment required for start-up of KD308.

| Init     | And a state of the second second second second second second second second second second second second second s | ×         |
|----------|----------------------------------------------------------------------------------------------------|-----------|
| MCU Tab  | ] Debug Information   Run Mode   Resume                                                                         |           |
| MCU:     |                                                                                                    |           |
| Port:    | COM1                                                                                                    |           |
| <u> </u> | OK Cancel                                                                                                    | Next Hide |

#### Figure 5-1 Init Window

The Init dialog box is detailed in KD308's manual. Here, set the following item to ensure that KD308 starts up normally.

When you have finished setting the above, click on the <OK> button in the Init dialog box. If communication is performed normally, KD308 starts up automatically and a window like the one shown in Figure 5-2 appears.

| 20 KD308                                                                   |                                                    |
|----------------------------------------------------------------------------|----------------------------------------------------|
| <u>File E</u> dit <u>V</u> iew E <u>n</u> viron <u>D</u> ebug <u>O</u> pti | on <u>B</u> asicWindow OptionalWindow <u>H</u> elp |
|                                                                            | RST SW                                             |
| 🚾 Program Window                                                           |                                                    |
| View SRC MIX DIS                                                           |                                                    |
|                                                                            |                                                    |
|                                                                            |                                                    |
|                                                                            |                                                    |
|                                                                            |                                                    |
|                                                                            |                                                    |
|                                                                            | -                                                  |
|                                                                            |                                                    |
|                                                                            |                                                    |
| Ready                                                                      |                                                    |

Figure 5-2 KDB308 Window

If M3A-0033 fails to communicate with the personal computer, an error dialog box like the one shown in Figure 5-3 appears.

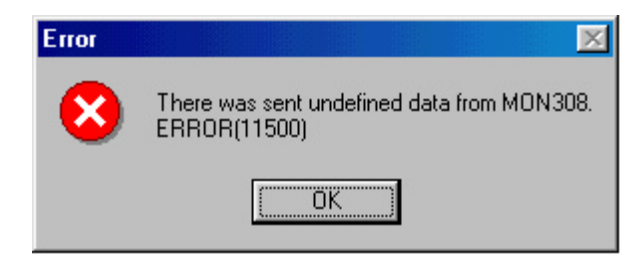

Figure 5-3 Example of Error Dialog Box at Start-up

When you click on the <OK> button in this error dialog box, the Init dialog box pops up again. If this error dialog box is displayed, refer to Section 9.8. KD308's detail operation read KD308's manual.

#### 5.2.3 Quitting KD308

To quit KD308, select the menus [File] -> [Exit]. When you select the Exit menu, the Exit window shown in Figure 5-4 appears, so click on the <OK> button. If you click on the <Cancel> button, kD308 is not terminated.

| Exit |          |                  | ×     |
|------|----------|------------------|-------|
| ৃ    | Do you i | really want to r | exit? |
|      | OK )     | Cancel           |       |

Figure 5-4 Exit Window

#### 5.3 Installing KNC308WA

#### 5.3.1 Installation Procedure

- (1) Run ' setup.exe ' in ENGLISH\KNC308WA\SETUP on CD-ROM.
- (2) Display the install's window, and install under the window.
- (3) When install, display message of change 'Autoexec.bat' file. When not change 'Autoexec.bat' file, change 'Autoexec.bat' file yourself under part.

Add the following lines to AUTOEXE.BAT:

SET BIN308=(Install directory)\BIN

SET LIB308=(Install directory)\LIB308

SET INC308=(Install directory)\INC308

SET TMP308=(Install directory)\TMP

- PATH=%PATH%;%BIN308%
- (4) computer restart after install.

#### < Caution >

KNC308WA uses the same environment variables as used by NC308WA. Note that if you are using NC308WA in combination with NC308WA, the same environment variables are referenced.

#### 5.3.2 Checking Operation of KNC308WA

Input the following command to check that KNC308WA operates normally.

(1) Command input

>KNC308 -v

(2) Result

All program versions are displayed as shown below:

#### M16C/80 KNC308 COMPILER V.1.00

Copyright 1998 MITSUBISHI ELECTRIC CORPORATION and MITSUBISHI ELECTRIC SEMICONDUCTOR SYSTEMS CORPORATION All Rights Reserved.

#### <If KNC308WA does not start up...>

(a) Check to see if the command path PATH is set correctly.

(b) If " a Windows NT character-mode" appears when executing a command, check the settings of the DOS window given below.

 Choose the property of the DOS window.
 Choose the button for "Advanced Program Settings" of program tag.
 Remove the check in the check box of: Prevent MS-DOS -based programs from detecting Windows.

4)Close the DOS window, then execute the command again.

#### <If version numbers are not displayed...>

Check to see if each command (listed in Section 5.3.1) is expanded correctly in the directory you have specified for BIN308.

#### **5.4 Installing FlashStart**

#### **5.4.1 Installation Procedure**

(1) Create a directory on the personal computer's hard disk where you want the software to be installed.

(2) Copy all the contents of the directory ENGLISH\FLASHSTA held in the CD-ROM to the directory created in step 1.

#### 5.4.2 Starting Up FlashStart

It clicks on "Flashsta.exe" in the copied file double for the start. When FlashStart starts, the window of the figure 5-5 opens. "Select Program" is to choose "Internal flash memory". Setup RS232C to use more than Pull Down List.

| ielect Program — |            |
|------------------|------------|
| Internal flas    | sh memory  |
| O M16C/80 b      | oot loader |
|                  |            |
| Port             | COM1       |
| Port             | COM1       |

Figure 5-5 Set Baudrate Window

When click <OK> button, a windows appears.(Figure 5-6)

| ID Check   | ×                                                                                                    |
|------------|----------------------------------------------------------------------------------------------------|
| FilePath   | C:\WINDOWS\Desktop\mon_main.mot                                                                                                    |
| ID         | 00 00 00 00 00 00 00                                                                                                    |
| - MCU Type | M16C/20 62    M16C/80     M16C/80 |
| Refer      | OK Cancel                                                                                                    |

Figure 5-6 ID Check Window

Detail operation of ID check Window and FlashStart check Flash Start's manual. When Figure 5-7 appears , please check to connection between Serial interface cable and M3A-0033.

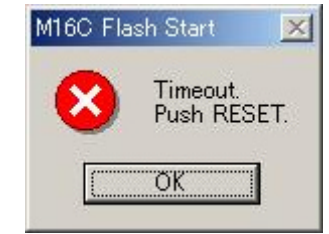

Figure 5-7 Connection Error Window

#### 5.4.3. Quitting FlashStart

When Flash Start quit. click < Exit> on Figure 5-8.

| Load (ID) | Program  |
|-----------|----------|
| Blank     | Erase    |
| Read      | Setting  |
| Status    | Download |
| E. P. R.  | Version  |
| B. P. R., |          |

Figure 5-8 Main Window

#### 5.5 Uninstalling KD308

To uninstall KD308. appears [start] - [settting] - [control panel] and click <add and move>. Select a <KD308 Ver1.00> in any list, click <add and move>. Appears uninstalling window, uninstall KD308.

#### 5.6. Uninstalling KNC308WA

To uninstall KNC30WA. appears [start] - [settting] - [control panel] and click <add and move>. Select a <KNC308WA> in any list, click <add and move>. Appears uninstalling window, uninstall KNC308WA.

#### 5.7. Uninstalling FlashStart

To uninstall FlashStart. delete a FlashStart's directory.

#### **5.8. Referencing Electronic Manuals**

Electronic Manuals of the Product are in the form of files in PDF (portable document format).

To reference them, the user needs Adobe Acrobat Reader, which is held in the CD-ROM attached, so install it when necessary.

(1) Start up the installer on the CD-ROM holding the product.

(2) Install Adobe Acrobat Reader according to what are contained in the Readme file.

The user can download Adobe Acrobat Reader from the home page of Adobe Systems Incorporated. For latest information as to Adobe Acrobat Reader, go to the following URLs.

http://www.adobe.com

## **Chapter 6. Modification of the Setting of the M3A-0033**

#### 6.1 Changing Power Supply Setting

The power supply to M3A-0033 and M3A-0032, "External power supply (CN1)" or "Vbus power supply on USB line" are selectable. Please set up the jumper as Table 6-1.

#### Table 6-1 Jumper Setting for Supplying Origin of External Power Supply

| Supply origin of external power supply | JP setting                     |
|----------------------------------------|--------------------------------|
| Regulated DC power supply (CN1)        | Set JP5 to "EX5V" side (Note). |
| Vbus power supply on USB line          | Set JP5 to "Vbus" side.        |
|                                        |                                |

Note: Please be sure to observe the correct polarity, since this board has no reserve polarity protection.

And, the supply voltage to VCC of M16C/80 and IOVCC of M66291GP, "5.0V" or "3.3V" is selectable. Please set up the jumper as shown in Table 6-2.

#### Table 6-2 Jumper Setting for Supplying Voltage to IOVCC of M16C/80, M66291GP

| Supply voltage to IOVCC ofM66291GP and VCC of M16C/80 | JP setting                     |
|-------------------------------------------------------|--------------------------------|
| Supply 5. 0V                                          | Set JP6 to "5.0V" side (Note). |
| Supply 3.3V                                           | Set JP6 to "3.3V" side.        |

- 3.3V is supplied to CoreVCC of M66291GP for any above-mentioned setup.

- User should set JP1 of M3A-0032 to "EXIOVCC" side.

Note: Vbus power is then supplied when Vbus is selected as the origin of external power supply.

Table 6-3 shows the supply voltage by the combination of JP5 and JP6 setup.

| JP setu | р    | External power | Supply voltage    |          |            |
|---------|------|----------------|-------------------|----------|------------|
| JP5     | JP6  | supply origin  | M16C/80(M3A-0033) | M66291GP | (M3A-0032) |
|         |      |                | VCC               | IOVCC    | CoreVCC    |
| EX5V    | 5.0V | External power | 5.0V              | 5.0V     | 3.3V       |
|         | 3.3V | supply         | 3.3V              | 3.3V     | 3.3V       |
| Vbus    | 5.0V | Vbus           | Vbus              | Vbus     | 3.3V       |
|         | 3.3V |                | 3.3V              | 3.3V     | 3.3V       |

#### Table 6-3 Supply voltage by combination of JP5 and JP6

#### < Notes in case M3A-0029B is connected >

In case M3A-0029B is connected, please be sure to set JP5 to "EX5V" side, JP6 to "3.3V" side. If it sets up other than the above, M3A-0029B does not operate. Moreover, the worst case, M66290AGP may be destroyed.

#### 6.2 Setting for DMA Transfer Using \*DREQ

Setting as shown in Table 6-6, \*DREQ0 pin and \*DREQ1 pin of M66291GP are assigned to \*INT1 pin and \*INT2 pin of M16C/80 respectively, and DMA transfer can be performed by handshake.

| ЛР   | Setting          | Explanation                                                  |
|------|------------------|--------------------------------------------------------------|
| JP18 | Short-circuit    | *DREQ0 pin of M66291GP is connected to *INT1 pin of M16C/80. |
| JP9  | Set "Dreq1" side | *DREQ1 pin of M66291GP is connected to *INT2 pin of M16C/80. |

#### Table 6-4 Jumper Setting of \*DREQ0 DMA Transfer

#### <Notes in case M3A-0029B is connected>

- Since the M66290 needs \*Dack for DMA transfer, please short-circuit JP17 (When JP17 is short-circuited, \*Dack pin of M66290A and \*CS2 pin of M16C/80 will be connected and JP9 will be invalid).

## 6.3 Jumper Setting for Enabling UART0 (CN6) Communication

When enabling communication of UART0, please set up as shown in Table 6-5.

#### Table 6-5 Jumper Setting for UART0 Communication

| JP   | Setting         | Explanation                                                    |
|------|-----------------|----------------------------------------------------------------|
| JP12 | Set "TXD0" side | TxD pin of CN6 is connected to TXD0 pin of M16C(via MAX3241E)  |
| JP13 | Short-circuit   | RxD pin of CN6 is connected to RXD0 pin of M16C (via MAX3241E) |

UART0 communication using CTS, RTS (RS232C standard) is also possible, please set it as Table 6-6.

#### Table 6-6 Jumper Setting of UART0 CTS and RTS

| JP                                                   | Setting        | Explanation                                                             |  |
|------------------------------------------------------|----------------|-------------------------------------------------------------------------|--|
| JP20                                                 | Set "P80" side | RTS pin of CN6 is connected to P80 pin of M16C/80 (via MAX3241E) (Note) |  |
| JP21                                                 | Short-circuit  | CTS pin of CN6 is connected to CTS0 pin of M16C/80 (via MAX3241E)       |  |
| Note: Software control is required for RTS handshake |                |                                                                         |  |

Note: Software control is required for RTS handshake.

## **Chapter 7. Modification of the Monitor Program**

#### 7.1 Setting for Modification

When changing the oscillator of M3A-0033 into 20MHz, it is necessary to change the monitor program of internal flash memory of M16C/80. The change method of monitor program is shown below.

(1) Change and create monitor program.

Please refer section "7.2" about change method. In addition, the execution file (20MHz correspondence version monitor program) is prepared in \ENGLISH\PROGRAM\MONITOR\MOT (20MHz) folder attached CD-ROM, please use it.

(2) Change the jumper setup of M3A-0033 as Table 7-1.

(3) Attach a 20MHz oscillator on M3A-0033.

(4) Supply the power to M3A-0033.

(5) Start FlashStart.

(6) Program the changed monitor program using FlashStart (Note). Please set ID code to ``00H'' altogether.

Note: Please refer to the attached manual about the operation of FlashStart.

(7) Turn off the power supply of M3A-0033.

(8) Return the jumper setup changed by (2) to the original setup.

#### Table 7-1 Jumper Setup When Flash-Memory Programming

| JP  | Setting          | Explanation                                               |
|-----|------------------|-----------------------------------------------------------|
| JP1 | Short-circuit    | Bus (Byte pin) is set                                     |
| JP2 | Short-circuit    | CPU operation mode is set                                 |
| JP3 | Set "Flash" side | Flash programming is set                                  |
| JP4 | Set "Flash" side | Flash programming by using UART is set                    |
| JP5 | Set "EX5V" side  | The power is supplied from the regulated DC power supply. |

#### 7.2 How to Modify the Monitor Program

When CPU clock of M16C/80 is changed into 20MHz from 10MHz, user should change the communication baud rate of monitor program, and set the wait, the division ratio for programming to flash memory.

The source files of monitor program are in \ENGLISH\PROGRAM\MONITOR\SOURCE(10MHz) folder of attached CD-ROM, copy it to a suitable folder and correct the file.

The files to be corrected are shown in Table 7-2, and the following shows the change method. Executing ALLCOMP.BAT in the same folder after source file correction, the execution file of monitor program (mon\_main.mot) is created.

#### **Table 7-2 Correction File List**

| File to change | Explanation                                           |
|----------------|-------------------------------------------------------|
| Mon_cnt.a30    | Initialize the monitor. In addition, the main routine |
| F_ram8_1.a30   | Download to flash memory                              |

#### <How to Change >

|              | 0                                                     |   |                                  |
|--------------|-------------------------------------------------------|---|----------------------------------|
| FILE         | :mon_cnt.a30                                          |   |                                  |
| Line         | Program                                               |   |                                  |
| <u> 191;</u> | MOV.B #32, U1BRG ; Transmitting Speed 38400 BPS (20M) |   | Here it is setting up the baud   |
| 192;         | MOV.B #26, U1BRG ; Transmitting speed 38400 BPS (16M) |   | There, it is setting up the badd |
| 193;         | MOV.B #19, U1BRG; Transmitting speed 38400 BPS (12M)  |   | rate. Please set the baud rate   |
| <u>194;</u>  | MOV.B #15, U1BRG ; Transmitting speed 38400 BPS (10M) | ◀ | needed as Table 7-3.             |
| 195;         | MOV.B #12, U1BRG ; Transmitting speed 38400 BPS (8M)  |   |                                  |
| 196;         | MOV.B #9, U1BRG ; Transmitting speed 38400 BPS (6M)   |   |                                  |
| 197;         | MOV.B #6, U1BRG ; Transmitting speed 38400 BPS (4M)   |   |                                  |

#### Table 7-3 Oscillator and Baud Rate Generator Contrast

| Oscillator                | 10MHz | 20MHz |
|---------------------------|-------|-------|
| Baud rate generator setup | 15    | 32    |

FILE : F\_ram8\_1.a30 Line program 47 BSET PRC0 ; Protect Register 48;MOV.B #00010010B, MCD ; divide-by-1 mode main clock division register 49;MOV.B #00000010B, MCD ; divide-by-2 mode 50;MOV.B #00000011B, MCD ; divide-by-3 mode 51 MOV.B #00000110B, MCD ; divide-by-4 mode 52;MOV.B #00000110B, MCD ; divide-by-6 mode 53 BCLR PRC0 ; Protect register 54 BSET PRC1 ; Protect register

#### **Table 7-4 Division Ratio andOscillation Frequency**

| Oscillator    | When 10MHz  | When 20MHz  |
|---------------|-------------|-------------|
| Division mode | Divide-by-2 | Divide-by-4 |

FILE : f\_ram8\_1.a30

Line program

139; MOV.B #00010010B, MCD; divide-by-1 mode main clock division register

140; MOV.B #00000010B, MCD; divide-by-2 mode

141; MOV.B #00000011B, MCD; divide-by-3 mode

142 MOV.B #00000100B, MCD; divide-by-4 mode

143; MOV.B #00000110B, MCD; divide-by-6 mode

## Chapter8. M3A-0033 Specification

#### 8.1 Block Diagram

The block diagram of M3A-0033 is shown in Figure 8-1.

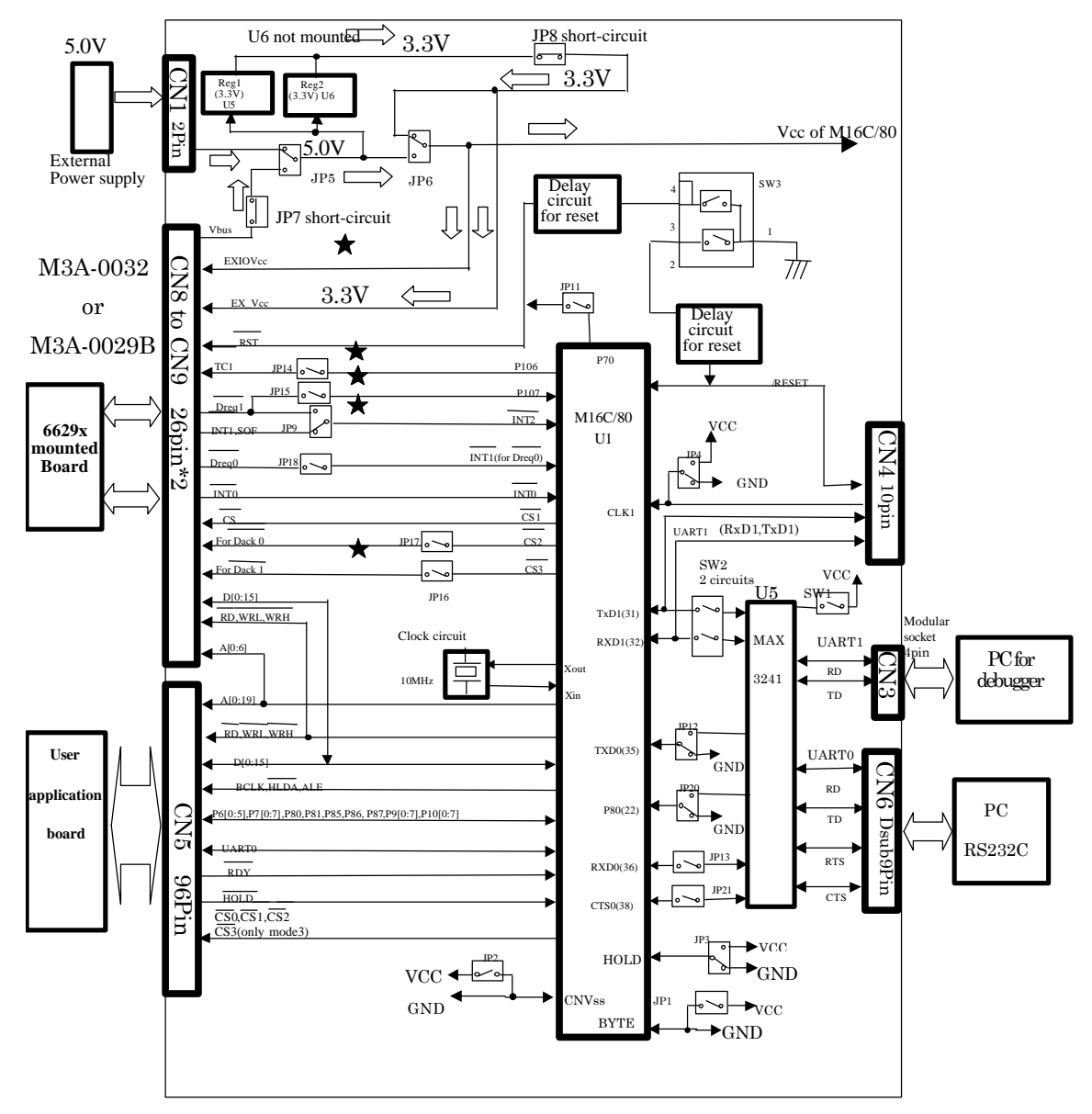

Note: When M3A-0029B is connected, the signal lines marked  $\star$  are invalid.

Figure 8-1 M3A-0033 System Block Diagram

#### 8.2 M16C/80 Part

M16C/80 is mounted on this board.

The specification of M16C/80 is as follows.

- Model name: M30800FCFP
- Built-in Memory: 128KB / 10KB
- Operation Frequency: 10MHz, external 2 wait
- Operation Voltage: 3.3V or 5.0V
- Bus: 16 bits separate bus

### 8.3 Monitor Program Specification And Memory Map Every M16C/80 CPU Mode (1) Restrictions of Interrupts

The monitor program uses interrupts shown in Table8-1. For this reason, user program is not able to use those interrupts when you use debugger (KD308).

Note: When you run the M16C/80 independently, the user program can use them.

#### Table 8-1Interrupts Used in Monitor Program

| Used interrupts    | Contents                                 |
|--------------------|------------------------------------------|
| UART1 interruption | Used when debugger communication         |
| Single step        | Used when step execution of user program |
| Address-match      | Used when software break execution       |

#### (2) Interface with User Program

Controlling the stack information executed by REIT command, it starts user program from monitor program.

| SP-4 |        | PC(L)  |  |  |
|------|--------|--------|--|--|
| SP-3 | PC(M)  |        |  |  |
| SP-2 | F      | FLG(L) |  |  |
| SP-1 | FLG(H) | PC(H)  |  |  |

#### (3) Memory Map

In M3A-0033, M16C/80 can operate in the mode 1 of memory expansion mode. The bus width is 16 bits (separate bus). The memory map is shown below.

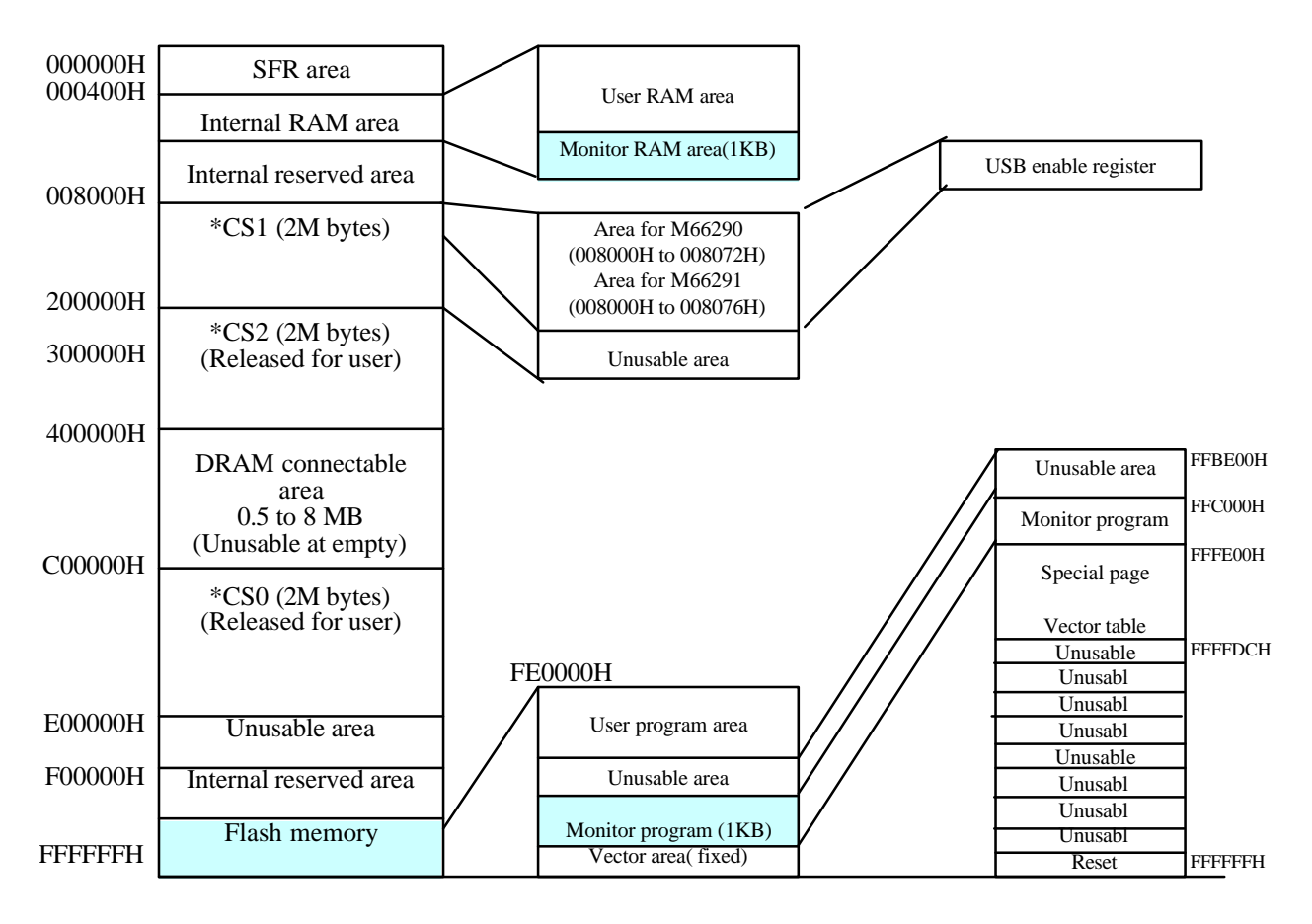

Figure 8-2 Memory Map 1

#### 8.4 KD308 Communication Specification

Specifications of the monitor program of M3A-0033 and the serial communication to KD308, and connector pin assignment, the cable wiring are shown in Table 8-2.

| Communication Method | RS232C             |                       |
|----------------------|--------------------|-----------------------|
| Terminal             | Baud rate:         | 38400bps              |
|                      | Data length:       | 8 bits                |
|                      | Start bit:         | 1 bit                 |
|                      | Stop bit:          | 1 bit                 |
|                      | Parity:            | Nothing               |
| Connector form       | 4 pin modular jacl | Δ                     |
| Communication cable  | 4 pin modular jacl | k9 pin Dsub connector |

| Table 8-2 Serial      | Communication | Specification. | Connector Pin and | Cable Wiring |
|-----------------------|---------------|----------------|-------------------|--------------|
| $1 abic 0^{-2} bcmai$ | Communication | Specification, | Connector i m anu | Cable winne  |

## **8.5 Expansion Bus Interface**

The following signals are assigned to the expansion bus interface for user application board.

| -Address signal (A0-A19)                            | 20 |
|-----------------------------------------------------|----|
| -Data signal (D0-D15)                               | 16 |
| -Chipselect signal (*CS0 to *CS3)                   | 4  |
| -Read/write signal (*RD, *WRL, *WRH)                | 3  |
| -Bus control signal (RDY, HOLD, HLDA, BCLK, ALE)    | 5  |
| -UART1 (P66, P67)                                   | 2  |
| -General-purpose ports                              |    |
| (P60-P65, P70-P77, P80, P81, P85, P86)              |    |
| -P87, P90-P97, P100-P107                            | 35 |
| -Reset signal (*RESET)                              | 1  |
| -External interrupt request signal (*INT0 to *INT2) | 3  |
| -Vcc*2/GND*2/AVCC/AVSS/Vref                         | 7  |
|                                                     |    |
|                                                     |    |

The numbers of expansion connector pins are 96 pins.

The assignment of expansion connector pins is shown in Table 8-3.

| CN5    | M16C/80 | <b>D</b>  | CIN5   | M16C/80 | <b>D</b> |
|--------|---------|-----------|--------|---------|----------|
| Pin NO | Pin NO  | Pin name  | Pin NO | Pin NO  | Pin name |
| 1A     | 100     | P97/ADTRG | 17B    | 51      | A19      |
| 2A     | 97      | P100/AN0  | 18B    | 49      | *CS2     |
| 3A     | 94      | P102/AN2  | 19B    | 45      | *WRH     |
| 4A     | 91      | P105/AN5  | 20B    | 42      | P54/HLDA |
| 5A     | 88      | D0        | 21B    | 39      | P57/RDY  |
| 6A     | 85      | D3        | 22B    | 36      | P62      |
| 7A     | 82      | D6        | 23B    | 33      | P65      |
| 8A     | 79      | D9        | 24B    | 30      | P70      |
| 9A     | 76      | D12       | 25B    | 27      | P73      |
| 10A    | 73      | D15       | 26B    | 24      | P76      |
| 11A    | 70      | A2        | 27B    | 21      | P81      |
| 12A    | 67      | A5        | 28B    | 18      | *INT2    |
| 13A    | 63      | A8        | 29B    | 11      | P86      |
| 14A    | 59      | A11       | 30B    | 6       | P91      |
| 15A    | 56      | A14       | 31B    | 3       | P94      |
| 16A    | 53      | A17       | 32B    | -       | (GND)    |
| 17A    | 47      | *CS0      | 1C     | -       | (VCC)    |
| 18A    | 50      | *CS3      | 2C     | 99      | AVCC     |
| 19A    | 44      | *RD       | 3C     | 96      | AVSS     |
| 20A    | 41      | P55/HOLD  | 4C     | 93      | P103     |
| 21A    | 38      | P60       | 5C     | 90      | P106     |
| 22A    | 35      | P63       | 6C     | 87      | D1       |
| 23A    | 32      | P66       | 7C     | 84      | D4       |
| 24A    | 29      | P71       | 8C     | 81      | D7       |
| 25A    | 26      | P74       | 9C     | 78      | D10      |
| 26A    | 23      | P77       | 10C    | 75      | D13      |
| 27A    | 20      | *INT0     | 11C    | 72      | A0       |
| 28A    | 17      | *NMI/P85  | 12C    | 69      | A3       |
| 29A    | 10      | P87       | 13C    | 66      | A6       |
| 30A    | 5       | P92       | 14C    | 61      | A9       |
| 31A    | 2       | P95       | 15C    | 58      | A12      |
| 32A    | 1       | P96       | 16C    | 55      | A15      |
| 1B     | -       | (VCC)     | 17C    | 52      | A18      |
| 2B     | 98      | VREF      | 18C    | 48      | *CS1     |
| 3B     | 95      | P101      | 19C    | 46      | *WRL     |
| 4B     | 92      | P104      | 20C    | 43      | P53/BLCK |
| 5B     | 89      | P107      | 21C    | 40      | P56      |
| 6B     | 86      | D2        | 22C    | 37      | P61      |
| 7B     | 83      | D5        | 23C    | 34      | P64      |
| 8B     | 80      | D8        | 24C    | 31      | P67/TXD1 |
| 9B     | 77      | D11       | 25C    | 28      | P72      |
| 10B    | 74      | D14       | 26C    | 25      | P75      |
| 11B    | 71      | Al        | 27C    | 22      | P80      |
| 12B    | 68      | A4        | 28C    | 19      | *INT1    |
| 13B    | 65      | A7        | 29C    | 12      | *RESET   |
| 14B    | 60      | A10       | 30C    | 7       | P90      |
| 15B    | 57      | A13       | 31C    | 4       | P93      |
| 16B    | 54      | A16       | 32C    | -       | (GND)    |

 Table 8-3 CN5 Pin Assignment

**8.6 Expansion Interface for M3A-0032/M3A-0029B** Using the expansion interface (CN8,CN9), M3A-0032 and M3A-0029B can be connected. Connection details are shown in Table 8-4 and Table 8-5.

#### Table 8-4 Pin Assignment of CN8

| CN8    | M16C/80 |           | M3A-0032 (co      | M3A-0032 (connect to CN2) |          | M3A-0029B(connect to CN2) |  |
|--------|---------|-----------|-------------------|---------------------------|----------|---------------------------|--|
| Pin NO |         |           | M66291GP          |                           | M66290AG | ?                         |  |
|        | Pin NO  | Pin name  | Pin NO            | Pin name                  | Pin NO   | Pin name                  |  |
| 1      | -       | (GND)     | -                 | (GND)                     | -        | (GND)                     |  |
| 2      | 73      | D15       | 40<br>(JP3=D15)   | D15/A0                    | 40       | D15                       |  |
| 3      | 74      | D14       | 39                | D14/P6                    | 39       | D14                       |  |
| 4      | 75      | D13       | 38                | D13/P5                    | 38       | D13                       |  |
| 5      | 76      | D12       | 37                | D12/P4                    | 37       | D12                       |  |
| 6      | 77      | D11       | 34                | D11/P3                    | 34       | D11                       |  |
| 7      | 78      | D10       | 33                | D10/P2                    | 33       | D10                       |  |
| 8      | 79      | D9        | 32                | D9/P1                     | 32       | D9                        |  |
| 9      | 80      | D8        | 31                | D8/P0                     | 31       | D8                        |  |
| 10     | -       | (GND)     | -                 | (GND)                     | -        | (GND)                     |  |
| 11     | 81      | D7        | 30                | D7                        | 30       | D7                        |  |
| 12     | 82      | D6        | 29                | D6                        | 29       | D6                        |  |
| 13     | 83      | D5        | 28                | D5                        | 28       | D5                        |  |
| 14     | 84      | D4        | 27                | D4                        | 27       | D4                        |  |
| 15     | 85      | D3        | 26                | D3                        | 26       | D3                        |  |
| 16     | 86      | D2        | 25                | D2                        | 25       | D2                        |  |
| 17     | 87      | D1        | 24                | D1                        | 24       | D1                        |  |
| 18     | 88      | D0        | 23                | D0                        | 23       | D0                        |  |
| 19     | -       | (GND)     | -                 | (GND)                     | -        | (GND)                     |  |
| 20     | -       | (GND)     | -                 | (GND)                     | -        | (GND)                     |  |
| 21     | -       | (NC)      | -                 | (NC)                      | -        | (NC)                      |  |
| 22     | -       | (NC)      | -                 | (NC)                      | -        | (NC)                      |  |
| 23     | 45      | *WRH      | 41<br>(JP2=16bit) | *HWR/<br>*BYTE            | -        | (NC)                      |  |
| 24     | -       | (VBUS)    | 5                 | VBUS                      | -        | (NC)                      |  |
| 25     | -       | (EXIOVCC) | -                 | (EXIOVCC)                 | -        | (NC)                      |  |
| 26     | -       | (EXIOVCC) | -                 | (EXIOVCC)                 | -        | (NC)                      |  |

| CN9    | M16C/80 |                               | M3A-0032 (0     | connect to CN3) | M3A-002 | 9B (connect to CN3) |
|--------|---------|-------------------------------|-----------------|-----------------|---------|---------------------|
| Pin NO |         |                               | M66291GP        |                 | M66290A | GP                  |
|        | Pin NO  | Pin name                      | Pin NO          | Pin name        | Pin NO  | Pin name            |
| 1      | 46      | *WRL                          | 44              | *LWR            | 44      | *WR                 |
| 2      | -       | (GND)                         | -               | (GND)           | -       | (GND)               |
| 3      | 44      | *RD                           | 43              | *RD             | 43      | *RD                 |
| 4      |         | (GND)                         | -               | (GND)           | -       | (GND)               |
| 5      | 48      | *CS1                          | 45              | *CS             | 45      | *CS                 |
| 6      | -       | (*RST)                        | 46              | *RST            | 8/46    | *TRST<br>/*RST      |
| 7      | 19      | *INT1<br>(JP18 short-circuit) | 47              | *Dreq0          | 47      | *Dreq               |
| 8      | 49      | *CS2<br>(JP17 short-circuit)  | 48              | *Dack0          | 48      | *Dack               |
| 9      | 20      | *INT0                         | 42              | *INT0           | 42      | *INT                |
| 10     | -       | (GND)                         | -               | (GND)           | -       | (GND)               |
| 11     | -       | (GND)                         | -               | (GND)           | -       | (GND)               |
| 12     | 71      | A1                            | 17              | A1              | 17      | A1                  |
| 13     | 70      | A2                            | 18              | A2              | 18      | A2                  |
| 14     | 69      | A3                            | 19              | A3              | 19      | A3                  |
| 15     | 68      | A4                            | 20              | A4              | 20      | A4                  |
| 16     | 67      | A5                            | 21              | A5              | 21      | A5                  |
| 17     | 66      | A6                            | 22              | A6              | 22      | A6                  |
| 18     | -       | (GND)                         | -               | (GND)           | -       | (GND)               |
| 19     | -       | (EX_VCC)                      | -               | (EX_VCC)        | -       | (VCC)               |
| 20     | -       | (EX_VCC)                      | -               | (EX_VCC)        | -       | (VCC)               |
| 21     | -       | (NC)                          | -               | (NC)            | (NC)    | (NC)                |
| 22     | 72      | A0                            | 40<br>(JP3=A 0) | D15/A0          | (NC)    | (NC)                |
| 23     | 90      | P106                          | 10              | *TC1            | (NC)    | (NC)                |
| 24     | 18      | (*INT2)<br>(JP9=*INT1_SOF)    | 11              | *INT1/SOF       | (NC)    | (NC)                |
| 25     | 50      | *CS3<br>(JP16 short-circuit)  | 8               | *Dack1          | (NC)    | (NC)                |
| 26     | 18      | (*INT2)<br>(JP9=*DREQ1)       | 9               | *Dreq1          | (NC)    | (NC)                |

#### Table 8-5 Pin Assignment of CN9

## **Chapter 9. Usage Precautions**

#### 9.1 Restrictions on Register Operation

Table 9-1 lists the restrictions on register operation. If you modify the content of a register which is inhibited against modification, the operation of the monitor program cannot be guaranteed.

|  | Table 9-1 | Register | Related | Restrictions |
|--|-----------|----------|---------|--------------|
|--|-----------|----------|---------|--------------|

| Register name                                                        | Initial value                                                            | Restriction                                                                                                    | Change in user<br>program |
|----------------------------------------------------------------------|--------------------------------------------------------------------------|----------------------------------------------------------------------------------------------------|---------------------------|
| Processor mode register 0                                            | Initialized to 00H.<br>Single chip mode                                  | Please set to mode1 of memory expansion mode.                                                                                                    | Changeable                |
| Processor mode register 1                                            | Initialized to 00H.<br>Internal reserved<br>area extension               |                                                                                                    | Changeable                |
| System clock control<br>register 0                                   | Initialized to 08H.                                                      |                                                                                                    | Changeable                |
| System clock control<br>register 1                                   | Initialized to 20H.                                                      |                                                                                                    | Changeable                |
| Main clock division register                                         | Initialized to 12H.<br>Selected main<br>clock divide ratio:<br>No divide |                                                                                                    | Changeable                |
| ISP interrupt stack pointer                                          | Initialized to 002300H.                                                  | Set a value bellow 002A00H. Value 002A00H through 002BFFH are used by the monitor program.                                                                                                    | (Note1)                   |
| Protect register                                                     | -                                                                        | <ul> <li>If the monitor program starts immediately after<br/>Protect Register bit 2 (Port P9 Direction Register<br/>and SI/O3,4 Control Register write enable bit) is set<br/>to 1 (enabled), a write to some address by the<br/>monitor program occurs, so that the P9 Direction<br/>Register write enable bit is reset to 0 (disabled).<br/>Consequently, the P9 Direction<br/>Register cannot be written to in the following cases:</li> <li>1) When a break to at the instruction that sets the<br/>write enable bit to 1 occurs</li> <li>2) When Go, Step, Over, or Return to the instruction<br/>that sets the write enable bit to 1 is executed</li> <li>3) When the P9 Direction Register is operated on<br/>from the dump window, etc.</li> </ul> | Changeable                |
| Flag register                                                        | -                                                                        | Write to the D flag is ignored (Always D flag is 0, I flag is 1). Do not clear a flag in user program.                                                                                                    | (Note)                    |
| UART1 transmit/receivce<br>mode register<br>UART1 bit rate generator | 05H<br>1AH<br>10H                                                        | Do not make changes.                                                                                                    | Unchangeable              |
| control register 0<br>UART1 transmit/receive<br>control register 1   | 05H                                                                      |                                                                                                    |                           |
| UART1 interrupt<br>control register 0                                | 07H                                                                      |                                                                                                    |                           |
| UART transmit/receive<br>control register 2                          | 03H                                                                      | Do not change bits 0, 2, 4, 5, and 6.                                                                                                    | (Note)                    |
| UART1 transmit<br>buffer register                                    | -                                                                        | Do not write any data to this register.                                                                                                    | Unchangeable              |
| UART1 receive<br>buffer register                                     | -                                                                        | Do not read this register.                                                                                                    | Unchangeable              |
| Address match<br>interrupt register                                  | -                                                                        | Do not modify this register.                                                                                                    | Unchangeable              |

Note: Changeable (with restriction).

#### 9.2 Restrictions on Interrupts

#### (1) Interrupt vector tables that reside in the fixed vector table

Interrupt vector tables that reside in the fixed vector table are not use the user program except reset. When used Interrupt vector tables that reside in the fixed vector table, will be change that they not run. The monitor program sets dummy function ( REIT function ) on Interrupt vector tables that reside in the fixed vector table.

| Interrupt Cause | Specification for CPU | Specification for Monitor program |
|-----------------|-----------------------|-----------------------------------|
| Undefined       | FFFFDCH -FFFFDFH      | Use inhibited (Note1)             |
| Overflow        | FFFFE0H -FFFFE3H      | Use inhibited (Note1)             |
| BRK instruction | FFFFE4H -FFFFE7H      | Use inhibited                     |
| Address match   | FFFFE8H -FFFFEBH      | Use inhibited                     |
| Watchdog timer  | FFFFF0H -FFFFF3H      | Use inhibited                     |
| NMI             | FFFFF8H -FFFFFBH      | Use inhibited                     |
| Reset           | FFFFFCH -FFFFFFH      | FFFFFCH -FFFFFFH                  |

#### **Table 9-2 Interrupt Vector Table Addresses**

Note1: Interrupt of Undefined, Overflow run at UND, INTO instruction.

UND, INTO instruction not use in the user program.

#### (2) Interrupts located in the variable vector table

- The UART1 transmit/receive interrupts are used by the monitor program and cannot be used by a user program. All other interrupts can be used by a user program.
- An other interrupts can be used by a user program.
- (a) When using INTB to set up the variable vector table, set 0FFCB00H at the addresses (software interrupt numbers 19, 20) that correspond to the UART1 transmit/receive interrupts.
- (b) Do not disable interrupts (by clearing the I flag). (Note2)
- (c) When using interrupts in your program, do not set the Interrupt Priority Level (IPL) to 7.
- (d) "Step interrupt" may not be done in the case of multiplex interrupts, in this case, please set the beginning of each interrupt to "interrupt enabled".

Note2: When change a interrupt control register, need to be disable interrupt.

When be disable interrupt (I flag = 0), can't be STEP command function while disable interrupt. (see to section 9.6)

#### 9.3 Restrictions on Break Point

- Maximum 4 break points are settable.

- Do not set a breakpoint in an instruction immediately after the LDC instruction. No break occurs even when you set a breakpoint in an instruction immediately after the LDC instruction.

- Program execution cannot be stopped by a break in the INT instruction. Once a break occurs, the GO command cannot be used thereafter.

<Example>

NOP NOP INT#3 <- Break GO from interruption source cannot be used NOP NOP

#### 9.4 Restrictions on Stop Mode or Wait Mode

The monitor program cannot be run in STOP modes and WAIT modes. Can't be changed STOP modes or WAIT modes in user program.

#### 9.5 User Programs Real-time Capability

KD308 has two user program execution modes: Sampling Mode and Free-run Mode. In Sampling Mode, the monitor program periodically monitors the user programs execution status to detect stoppage of the user program caused by a break, etc. For this reason, the monitor program requests an interrupt during user program execution. Consequently, the user programs real-time capability is lost. In Free-run Mode, the user program execution is not monitored, so its real-time capacity is guaranteed.

(1) Sampling Mode

In this mode, the user programs execution status is periodically monitored when executing Go or Come. Therefore, this mode allows you to detect stoppage of the user program caused by a break, etc. Choose this mode when you perform regular debug.

(2) Free-run Mode

In this mode, the user programs execution status is not monitored when executing Go or Come. Although for this reason the user programs real-time capability is guaranteed, you cannot detect stoppage of the user program caused by a break, etc. Therefore, even when the user program has stopped, KD308 does not stop the operation executed by Go or Come. If you want to stop KD308, press the STOP button. Choose this mode when you want to run your program in real time.

#### 9.6 Exceptional Step Execution

If the following two instructions are STEP, they operate differently than they are executed normally.

#### (1) REIT instruction, JMPS instruction, JSRS instruction

When above instruction is STEP, the program stops after executing one instruction after returning from the interrupt.

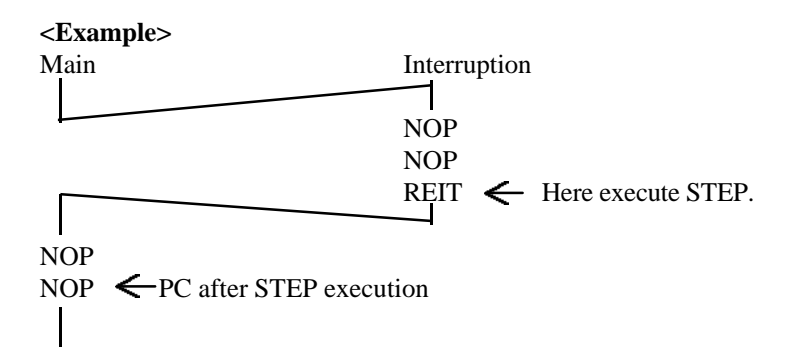

#### (2) INT Instruction

From the INT instruction, you cannot successively step through the internal processing of the INT instruction.

<Example> NOP NOP INT #3 ← STEP NOP ↓ JMP MAIN

INT\_3:

When using the INT instruction to debug your program, follow the procedure shown below. Set a software break for the internal processing of the INT instruction and use it in combination with the Go command.

<Example> NOP NOP INT #3 NOP Execution by GO command JMP MAIN INT\_3: NOP <- break NOP REIT

#### (3) Operation of While Disable Interrupt

When to be disable interrupt, can't use STEP command while disable interrupt. 1 STEP command go at enable interrupt.

| <exampl< th=""><th>le&gt;</th><th></th></exampl<> | le> |   |
|---------------------------------------------------|-----|---|
| FCLR I                                            |     | ; |
|                                                   |     |   |

| FCLR   | I ; Disable interrupt                |
|--------|--------------------------------------|
| AND    | #00H, 0055H ; Change Timer Interrupt |
| NOP    |                                      |
| NOP    |                                      |
| FSET I | ; Enable Interrupt                   |
|        | _                                    |

1 STEP command go to enable interrupt

#### 9.7 Performing Debug Using Symbols

To debug your program using symbols in KD308, add the debug option (-g) in KNC308WA before compile the programs.

#### 9.8 Corrective Action when Communication Error Occurs at Start up

If a communication error occurs during start up, check the following:

- (1)Whether the M3A-0033 hardware is correctly set up
- (2) Whether cable is firmly connected and whether the power is turned on.
- (3) Whether the serial port set in the Init dialog box matches the actual serial port where the M3A-0033 is connected.

#### 9.9 Corrective Action when Communication Error Occurs During Debug

If a communication error occurs during debug, one probable cause is that the monitor program is made to go wild by the user program (ex, user programs runaway or access to monitor area). In such a case, follow the procedure below to initialize the system:

- (1) Press the [OK] button in the error dialog box to close it.
- (2) When an Exit dialog box appears, press the [Cancel] button to close it.
- (3) Press KD308 reset button.

When the above is done, you can restart debugging. However, because the data in the user program area may have been damaged, recommends downloading your program again before you start debugging. If many communication error happen, check this.

<Your program have interrupt program. And don't set I flag in interrupt program>

When this interrupt program spend a time over 260us, please set I flag = 1 in the beginning of interrupt program.

#### 9.10 Corrective Action when Error Occurs During Download

When a wrong occurs during download or reload (Ex. stop download), may be a problem that a part of program will be running. When run download or reload, will have to push a reset button on KD308 before running download or reload.

#### 9.11 Corrective Action when Error Occurs "A source file isn't found"

Confirm the following contents when the error of "A source file isn't found." occurs.

- Does it exist in the directory (or, folder) that an executive file is the same as the source file.
- Isn't a source file being opened with edit except for KD308?

#### 9.12 Notes about Power Supply

Please supply power and set jumpers correctly, and be careful especially of the polarity of power supply. M3A-0033 has no prevention function for power supply reverse putting. M3A-0033 becomes unusable if done.

- In the case of connecting M3A-0032, please set JP1 of M3A-0032 to "EXIOVCC" side.

- In the case of connecting M3A-0029B, please set JP6 of M3A-0033 to "3.3V" side.

Note: If the above-mentioned jumper setup is not done when using M3A-0032 and M3A-0029B, M3A-0033 and M3A-0032 and M3A-0029B may become impossible to use, please be careful of use.

#### 9.13 Reset Signal

When JP11 is short-circuited, you can program the hardware-reset of the M66291 low pulsing P70 of the M16C/80. Please refer the M66291 data sheet for the timing.

Note: When you program doesn't hardware-reset the M66291, please open JP11.

If JP11 is short-circuited and P70 isn't cared, reset pin of the M66291 may be unstable.

#### 9.14 DMA Transfer Using \*DACK

In DMA transfer, using memory expansion mode 3, two Dacks of M66291GP can be assign to \*CS2 pin and \*CS3 pin of M16C/80. The memory map is shown in Figure9-1.

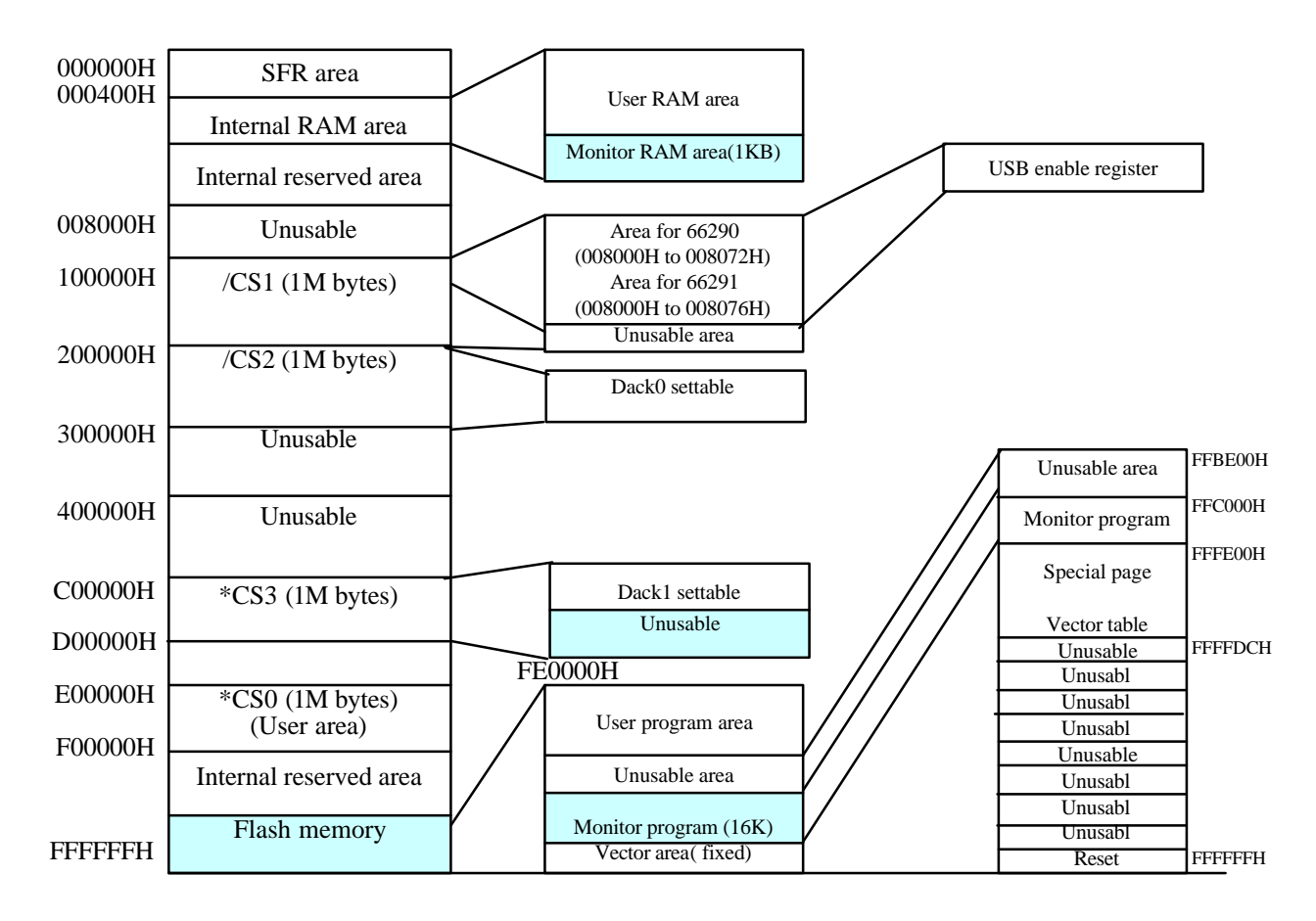

Figure 9-1 Memory Map 2

Please set up as shown in Table 9-4 after jumper setup described section "6.2".

#### Table 9-4 Jumper Setup of \*DACK

| JP     | Setting          | Explanation                                         |
|--------|------------------|-----------------------------------------------------|
| JP17   | Short-circuited. | *DACK0 pin of M66291GP is assigned to *CS2 pin of M |
|        |                  | 16C/80.                                             |
| JP16   | Short-circuited. | *DACK1 pin of M66291GP is assigned to *CS3 pin of M |
| (Note) |                  | 16C/80.                                             |

Note: JP16 does not function in the memory expansion mode 1. Please refer to the Figure 8-2 for details. Moreover, in case of connecting M3A-0029B, please refer section "6.2".

#### **Bibliography**

M66291GP data sheet

M16C/80 series software manual

M66291GP Evaluation Board M3A-0033 Instruction Manual 2003-07-01

© 2002(2003) RENESAS TECHNOLOGY CORPORATION AND RENESAS SOLUTIONS CORPORATION

No reproduction without permission.

Reproduction or publication of part of or entire content of this document in any form, without express permission by the publisher, is strictly prohibited.

#### Appendix1

#### Part List

| NO    | Component Name                        |                                | Component Specification |                | Notes                              |
|-------|---------------------------------------|--------------------------------|-------------------------|----------------|------------------------------------|
| NO.   | Туре                                  | Symbol on Board                | Product Number          | Manufacture    |                                    |
| 1     | MCU(M16C/80)                          | U1                             | M30800FCFP              | Renesas        |                                    |
| 2     | 3-Terminal Regulator                  | U2                             | u PC2933T               | NEC            |                                    |
| 3     | RS-232 Transceivers                   | U5                             | MAX3241ESSOP            | MAXIM          |                                    |
| 4     | Ceramic Oscillator                    | X1                             | CSA10MTZ                | Murata         | 10MHz                              |
| 5     | Push switch                           | SW3                            | SKHFAA                  | ALPS           |                                    |
| 6     | Connector(2pin)                       | CN1                            | BS2P-SHF-1AA            | JST            |                                    |
| 7     | Connector(6pin)                       | CN3                            | 3MJ64HOPLP-3            | OKI            |                                    |
| 8     | Connector(32pin 3Rows)                | CN5                            | XC5C-9622               | OMRON          | Note-1                             |
| 9     | Connector(9pin D-SUB)                 | CN6                            | 17LE-23090-27(D3AB)     | HIROSE         |                                    |
| 10    | Connector(13pin 2ROWS)                | CN8,CN9                        | HKP-26FD2               | Honda          |                                    |
| 11    | Diode                                 | D10,D11                        | 1SS94                   | Rohm           |                                    |
| 12    | Jumper SW(3pin)                       | JP3-JP6, JP12, JP20            | WL-1                    | MAC8           | Note-1                             |
| 13    | Jumper SW(2pin)                       | JP1,JP2,JP13,JP21              | WL-1                    | MAC8           | Note-1                             |
| 14    | SLIDE SWITCH                          | SW1                            | CHS-01                  | COPAL          |                                    |
| 15    | SLIDE SWITCH                          | SW2                            | CHS-02                  | COPAL          |                                    |
| 16    | Thick film rectangular                | R1                             | MCR10EZHJ104            | Rohm           | 100Kohm                            |
| 17    | Thick film rectangular                | R2,R17                         | MCR10EZHJ153            | Rohm           | 15Kohm                             |
| 18    | Thick film rectangular                | R3-R11,R22,<br>R30-R45,R62,R63 | MCR10EZHJ223            | Rohm           | 22Kohm                             |
| 19    | Thick film rectangular                | R12,R13,R14,R27,R18            | MCR10EZHJ103            | Rohm           | 10Kohm                             |
| 20    | Thick film rectangular                | R15,                           | MCR10EZHJ680            | Rohm           | 68ohm                              |
| 21    | Thick film rectangular                | R16                            | MCR10EZHJ221            | Rohm           | 220ohm                             |
| 22    | Thick film rectangular                | R23,R28                        | MCR10EZHJ000            | Rohm           | 0ohm                               |
| Notes |                                       |                                |                         |                |                                    |
| Note- | 1: Only printed pattern is available. | No part is installed.          |                         | TYTLE          | M66291GP(USB ASSP)Evaluation Board |
|       |                                       |                                |                         | DRAWING<br>NO. | PPL –M3A-0033A                     |
|       |                                       |                                |                         |                | (1/2)                              |

#### Appendix1

#### Part List

| NO     | Componen                 | t Name                           | Component Specification |             | Notes                              |
|--------|--------------------------|----------------------------------|-------------------------|-------------|------------------------------------|
| NO.    | Туре                     | Symbol on Board                  | Product Number          | Manufacture |                                    |
| 23     | Thick film rectangular   | R46-R61                          | MCR10EZHJ101            | Rohm        | 100ohm                             |
| 24     | Electrolytic Capacitor   | C22,C23,C25                      | ECEA1CKA470             | MEC         | 47 u /16V                          |
| 25     | Electrolytic Capacitor   | C18,C19,C20,C21                  | UWF1C470MCR1GB          | Nichicon    | 47 u /16V                          |
| 26     | Electrolytic Capacitor   | C24                              | UWX1H100MCR1GB          | Nichicon    | 10 u /50V                          |
| 27     | Electrolytic Capacitor   | C16                              | ECEA1EKA100             | MEC         | 10 u /25V                          |
| 28     | Electrolytic Capacitor   | C17                              | ECEA1HKA010             | MEC         | 1 u /50V                           |
| 29     | Ceramic Capacitor        | C13,C14,C3,C4,C15,C1,C26<br>,C27 | GRM40F104Z50V           | Murata      | 0.1 u/50V                          |
| 30     | Ceramic Capacitor        | C5,C6                            | GRM40CH300J50V          | Murata      | 30pF/50V                           |
| 31     | Ceramic Capacitor        | C7,C8                            | GRM40CH471J50V          | Murata      | 470pF/50V                          |
| 32     | Test Pin                 | TPVcc                            | LC-2-G(Red)             | MAC8        |                                    |
| 33     | Test Pin                 | TPEX_Vcc                         | LC-2-G(Yellow)          | MAC8        |                                    |
| 34     | Test Pin                 | TPVbus                           | LC-2-G(White)           | MAC8        |                                    |
| 35     | Test Pin                 | TPGND                            | LC-2-G(Black)           | MAC8        |                                    |
| 36     | Small, chip LEDs(Green)  | D1                               | SML-210MT               | Rohm        |                                    |
| 37     | Small, chip LEDs(Orange) | D2                               | SML-210DT               | Rohm        |                                    |
| 38     | Push Switch Cap          | For SW3                          | 61AAA0091A              | ALPS        |                                    |
| 39     | Push Switch Key top      | For SW3                          | 9AA9A0187A              | ALPS        |                                    |
| 40     | Ceramic Capacitor        | C9,C10,C11,C12                   | GRM40F334Z50V           | Murata      | 0.33 u /50V                        |
|        |                          |                                  |                         |             |                                    |
|        |                          |                                  |                         |             |                                    |
|        |                          |                                  |                         |             |                                    |
|        |                          |                                  |                         |             |                                    |
|        |                          |                                  |                         |             |                                    |
|        |                          |                                  |                         |             |                                    |
|        |                          |                                  |                         |             |                                    |
|        |                          |                                  |                         |             |                                    |
|        |                          |                                  |                         |             |                                    |
|        |                          |                                  |                         |             |                                    |
|        |                          | 1                                |                         |             |                                    |
|        |                          |                                  |                         |             |                                    |
| Notes  |                          |                                  |                         |             |                                    |
| 110005 |                          |                                  |                         | TYTLE       | M66291GP(USB ASSP)Evaluation Board |
|        |                          |                                  |                         | DRAWING     | PPL –M3A-0033A                     |
|        |                          |                                  |                         |             | (2/2)                              |

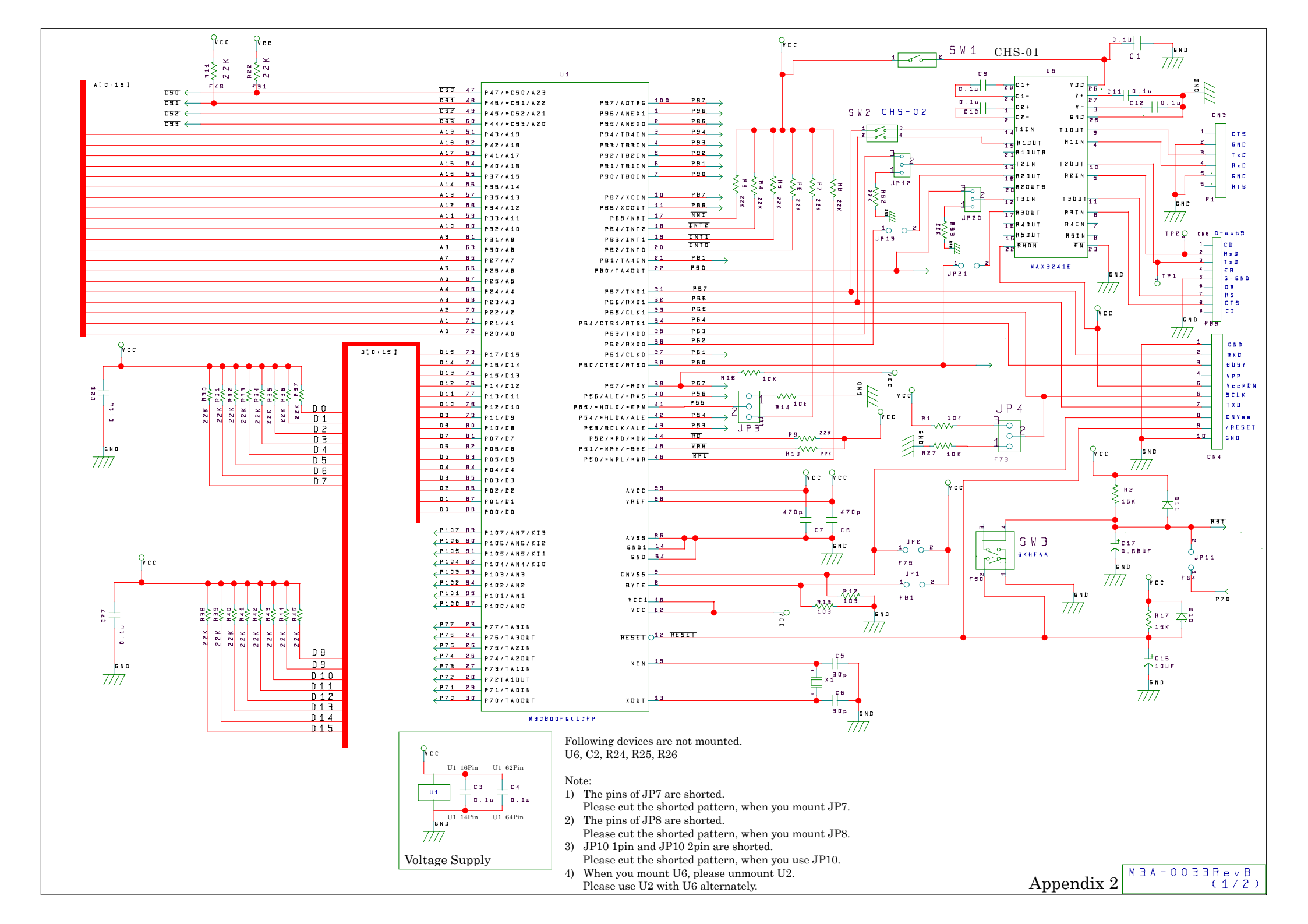

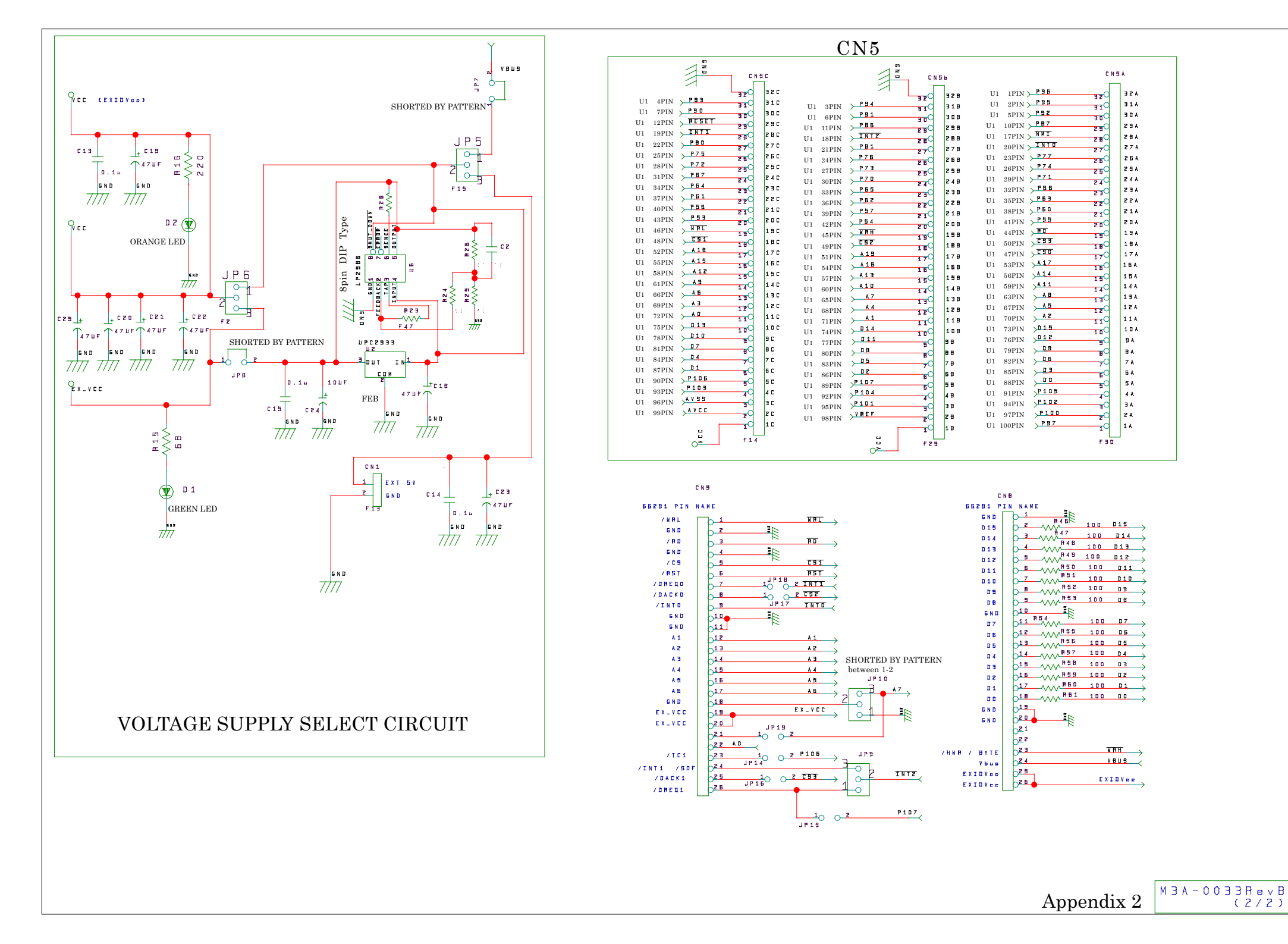